# ASN INC. ASN T&H Sensor Serial Driver

Supported version TOP Design Studio

Studio V1.0 or higher

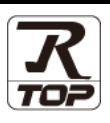

# CONTENTS

We would like to thank our customers for using M2I's "Touch Operation Panel (M2I TOP) Series". Read this manual and familiarize yourself with the connection method and procedures of the "TOP and external device".

# 1. System configuration

Page 2

Describes the devices required for connection, the setting of each device, cables, and configurable systems.

# 2. External device selection Page 3

Select a TOP model and an external device.

# **3.** TOP communication setting Page 4

Describes how to set the TOP communication.

### Page 9

Describes how to set up communication for external devices.

# 5. Cable table

### Page 10

Describes the cable specifications required for connection.

# **6.** Supported addresses

4. External device setting

### Page 11

Check for addresses that can communicate with an external device.

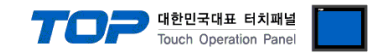

# 1. System configuration

The system configuration of TOP and "ASN T&H Sensor" is as follows.

| Series            | CPU                | Link I/F              | Communication<br>method | Communication setting                                                                           | Cable                 |
|-------------------|--------------------|-----------------------|-------------------------|-------------------------------------------------------------------------------------------------|-----------------------|
| ASN T&H<br>Sensor | Main<br>Controller | Built-in RS-232C port | RS-232C                 | <u>3. TOP</u><br>communication<br><u>setting</u><br><u>4. External device</u><br><u>setting</u> | <u>5. Cable table</u> |

■ Connection configuration

• 1:1 (one TOP and one external device) connection

|--|--|

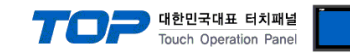

# 2. External device selection

■ Select a TOP model and a port, and then select an external device.

| Filter : [AI]  Filter : [AI]  Vendor  ANUC Co., Ltd.  INNEBEA Co., Ltd.  INNEBEA Co., Ltd.  INNEBEA Co., Ltd.  INNEBEA Co., Ltd.  INNEBEA Co., Ltd.  INNEBEA Co., Ltd.  INNEBEA Co., Ltd.  INNEBEA Co., Ltd.  INNEBEA Co., Ltd.  INNEBEA Co., Ltd.  INNEBEA Co., Ltd.  INNEBEA CO., Ltd.  INNEBEA CO., Ltd. INNEBEA CO., Ltd. INNEBEA CO., Ltd. INNEBEA CO., Ltd. INNEBEA CO., Ltd. IN                                                                                                    | ~      | Model<br>B<br>B<br>B<br>B<br>B<br>B<br>B<br>B<br>B<br>B<br>B<br>B<br>B<br>B<br>B<br>B<br>B<br>B<br>B | SPEEDTECH<br>JISANG : Re<br>ASN : T8H S<br>SNC : Flow I<br>SEORIM : PI<br>MEMORY M/<br>WILLINGS :<br>SAMAHN TE<br>SI TEC : MUI<br>DONGDO TE<br>Human Auto | : PUI-2000 S<br>ctifier<br>ensor<br>4eter<br>4C3000<br>4P SLAVE<br>Master-K<br>CH : Digital Al<br>4<br>CH : ML Serie   | Search : [<br>eries<br>r Speed Meter | ) Model | () Vendor |
|----------------------------------------------------------------------------------------------------|--------|----------------------------------------------------------------------------------------------------|----------------------------------------------------------------------------------------------------|----------------------------------------------------------------------------------------------------|--------------------------------------|---------|-----------|
| Vendor<br>ANUC Co., Ltd.<br>VINEBEA Co., Ltd.<br>VINEBEA Co., Ltd.<br>VINEBEA Co., Ltd.<br>VORO TECHINOLOGY<br>COBOSTAR<br>CODESys Automation Alliance<br>Diphir Optronics Solutions Ltd.<br>EXPOMEX<br>Iger Optics, LLC<br>Iger Optics, LLC<br>I & R Automation<br>Veripheral Device<br>Inters Manufacture<br>Lect Device                                                                                                    | ~      | Model<br>B<br>B<br>B<br>B<br>B<br>B<br>B<br>B<br>B<br>B<br>B<br>B<br>B<br>B<br>B<br>B<br>B<br>B<br>B | SPEEDTECH<br>JISANG : Re<br>ASN : T&H S<br>SNC : Flow I<br>SEORIM : PI<br>MEMORY MJ<br>WILLINGS :<br>SAMAHN TE<br>SI TEC : MUD<br>DONGDO TE<br>Human Auto | : PUI-2000 S<br>ctifier<br>ensor<br>Aleter<br>AC3000<br>AP SLAVE<br>Master-K<br>CH : Digital Al<br>C<br>CH : ML Serie  | eries<br>r Speed Meter               | n Model | () Vendor |
| Vendor<br>Vendor<br>Vendor, Ltd.<br>UNEDEA Co., Ltd.<br>UNEDEA Co., Ltd.<br>UNEDEA Co., Ltd.<br>UNEDEA Co., Ltd.<br>UNEDEA Co., Ltd.<br>UNEDEA CO., Ltd.<br>UNEDEA CO., Ltd.<br>UNEDEA CO., Ltd.<br>ERVOMEX<br>Very Provide Solutions Ltd.<br>ERVOMEX<br>Very Provide Solutions Ltd.<br>ERVOMEX<br>E | ~      | Model<br>P<br>P<br>P<br>P<br>P<br>P<br>P<br>P<br>P<br>P<br>P<br>P<br>P                               | SPEEDTECH<br>JISANG : Re<br>ASN : T8H S<br>SNC : Flow I<br>SEORIM : PI<br>MEMORY MJ<br>WILLINGS :<br>SAMAHN TE<br>SI TEC : MJD<br>DONGDO TE<br>Human Auto | : PUI-2000 S<br>ctifier<br>ensor<br>4/eter<br>4/C3000<br>AP SLAVE<br>Master-K<br>CH : Digital Al<br>(<br>CH : ML Serie | r Speed Meter                        | r       | ,         |
| IINEBEA Co., Ltd.<br>utilDEBEA Co., Ltd.<br>utilDEBEA Co., Ltd.<br>utilDEBEA Co., Ltd.<br>utilDEBEA Co., Ltd.<br>utilDEBEA Co., Ltd.<br>UtilDEBEA Co., Ltd.<br>UtilDEBEA CO., Ltd.<br>UtilDEBEA CO., Ltd.<br>UtilDEBEA C                           | v      | \$ \$ \$ \$ \$ \$ \$ \$ \$ \$ \$ \$ \$ \$ \$ \$ \$ \$ \$                                             | SPEEDTECH<br>JISANG : Re<br>ASN : T&H S<br>SNC : Flow I<br>SEORIM : PI<br>MEMORY MJ<br>WILLINGS :<br>SAMAHN TE<br>SI TEC : MUS<br>DONGDO TE<br>Human Auto | ctifier<br>ensor<br>//eter<br>/C3000<br>/P SLAVE<br>Master-K<br>CH : Digital Al<br>(<br>CH : ML Serie                  | r Speed Meter                        | r       |           |
| ANDEAR Corporation CORO TECHNOLOGY CORO TECHNOLOGY COBOSTAR Ebimpapist EcoDeSys Automation Alliance Dphir Optronics Solutions Ltd. EERVOMEX Tiger Optics, LLC S & R Automation Veripheral Device DTHERS Manufacture Lect Device                                                                                                    | Ŷ      | <b>~~~~~~~~~~~~~~~~~~~~~~~~~~~~~~~~~~~~~</b>                                                         | JISANG : Re<br>ASN : T&H S<br>SNC : Flow I<br>SEORIM : PI<br>MEMORY MJ<br>WILLINGS :<br>SAMAHN TE<br>SI TEC : MU3<br>DONGDO TE<br>Human Auto              | ensor<br>Aeter<br>AC3000<br>P SLAVE<br>Master-K<br>CH : Digital Ai<br>CH : ML Serie                                    | r Speed Meter                        | r       |           |
| URD TECHNOLOGY<br>URD TECHNOLOGY<br>URDBOSTAR<br>bmpapst<br>CoDeSys Automation Alliance<br>Ophir Optronics Solutions Ltd.<br>ERVOMEX<br>iger Optics, LLC<br>18.R Automation<br>eripheral Device<br>UTHERS Manufacture                                                                                                    | Ŷ      | <b>~~~~~~~~~~~~~~~~~~~~~~~~~~~~~~~~~~~~~</b>                                                         | ASN : T&H S<br>SNC : Flow I<br>SEORIM : PI<br>MEMORY MJ<br>WILLINGS :<br>SAMAHN TE<br>SI TEC : MUJ<br>DONGDO TE<br>Human Auto                             | ensor<br>Aleter<br>AC3000<br>AP SLAVE<br>Master-K<br>CH : Digital Al<br>CH : ML Serie<br>CH : ML Serie                 | r Speed Meter                        | r       |           |
| ICRO LECHNOLOGY<br>ICROSTAR<br>bompapst<br>ICROSYS Automation Alliance<br>ophir Optronics Solutions Ltd.<br>ERVOMEX<br>iger Optics, LLC<br>18 R Automation<br>eripheral Device<br>OTHERS Manufacture                                                                                                    | v      | ****                                                                                                 | SNC : Flow I<br>SEORIM : PI<br>MEMORY MJ<br>WILLINGS :<br>SAMAHN TE<br>SI TEC : MU3<br>DONGDO TE<br>Human Auto                                            | Aleter<br>AC3000<br>AP SLAVE<br>Master-K<br>CH : Digital Ai<br>CH : ML Serie                                           | r Speed Meter                        | r       |           |
| UBUG FAR<br>bmpapst<br>ioDeSys Automation Alliance<br>Uphir Optronics Solutions Ltd.<br>ERVOMEX<br>iger Optics, LLC<br>& R Automation<br>eripheral Device<br>011FERS Manufacture<br>ect Device                                                                                                    | Ţ      | ***                                                                                                  | SEORIM : PI<br>MEMORY MA<br>WILLINGS :<br>SAMAHN TE<br>SI TEC : MU<br>DONGDO TE<br>Human Auto                                                             | IIC 3000<br>IP SLAVE<br>Master-K<br>CH : Digital Ai<br>CH : ML Serie                                                   | r Speed Meter                        | r       |           |
| Interpretation Alliance Solutions Ltd. ERVOMEX Iger Optics, LLC Is & R Automation Irrheral Device Interpretation Interpretation Interpretatio                                                                                                    | v      | \$\$\$\$\$\$\$\$\$\$\$                                                                               | MEMORY MA<br>WILLINGS :<br>SAMAHN TE<br>SI TEC : MU<br>DONGDO TE<br>Human Auto                                                                            | NP SLAVE<br>Master-K<br>CH : Digital Ai<br>(<br>CH : ML Serie                                                          | r Speed Meter                        | r       |           |
| ouesys Automation Alliance<br>Ophir Optronics Solutions Ltd.<br>ERVOMEX<br>iger Optics, LLC<br>Is R Automation<br>leripheral Device<br>OTHERS Manufacture                                                                                                    | ×      | 8<br>8<br>8<br>8<br>8<br>8<br>8<br>8<br>8<br>8<br>8<br>8<br>8<br>8<br>8<br>8<br>8<br>8<br>8          | WILLINGS :<br>SAMAHN TE<br>SI TEC : MUX<br>DONGDO TE<br>Human Auto                                                                                        | Master-K<br>CH : Digital Ai<br>(<br>CH : ML Serie                                                                      | r Speed Meter                        | r       |           |
| prin uppronice solutions Lto.<br>ERVOMEX<br>iger Optics, LLC<br>& R Automation<br>eripheral Device<br>OTHERS Manufacture<br>ect Device                                                                                                    | v      | 60<br>60<br>60<br>60<br>60<br>60<br>60<br>60<br>60<br>60<br>60<br>60<br>60<br>6                      | SAMAHN TE<br>Si TEC : MU<br>DONGDO TE<br>Human Auto                                                                                                    | CH : Digital Ai<br>(<br>CH : ML Serie                                                                                  | r Speed Meter                        | r       |           |
| ENVOMEX<br>iger Optics, LLC<br>& R Automation<br>erpheral Device<br>OTHERS Manufacture<br>ect Device                                                                                                    | ¥      | 80<br>80<br>80<br>80<br>80<br>80<br>80<br>80<br>80                                                   | Si TEC : MUI<br>DONGDO TE<br>Human Auto                                                                                                    | (<br>CH : ML Serie                                                                                                    | is                                   |         |           |
| iger Optics, LLC I & R Automation eripheral Device OTHERS Manufacture ect Device                                                                                                    | v      | 27<br>27<br>27<br>27<br>27                                                                           | DONGDO TE<br>Human Auto                                                                                                    | CH : ML Serie                                                                                                    | s                                    |         |           |
| & R Automation  eripheral Device  THERS Manufacture  ect Device                                                                                                    | v      | 87<br>87<br>87                                                                                       | DONGDO TE                                                                                                    | CH : ML Serie                                                                                                    | S                                    |         |           |
| eripheral Device<br>ITHERS Manufacture<br>ect Device                                                                                                    | v      | \$2<br>}2                                                                                            | Human Auto                                                                                                    | mation . TCD                                                                                                    |                                      |         |           |
| THERS Manufacture                                                                                                    | ¥      | Ø                                                                                                    |                                                                                                    | mauori : 150                                                                                                    |                                      |         |           |
| lect Device                                                                                                    | *      | v v v                                                                                                |                                                                                                    |                                                                                                    |                                      |         |           |
| ect Device                                                                                                    |        |                                                                                                    |                                                                                                    |                                                                                                    |                                      |         |           |
| ect Device                                                                                                    |        |                                                                                                    |                                                                                                    | Back                                                                                                    | 📫 Ne                                 | d       | × Cance   |
| Alias Name : PLC1                                                                                                    | ensor] |                                                                                                    |                                                                                                    |                                                                                                    |                                      |         |           |
| Interface : Serial                                                                                                    |        |                                                                                                    | $\sim$                                                                                                    |                                                                                                    |                                      |         |           |
| Protocol : ASN (S                                                                                                    | Slave) |                                                                                                    | $\sim$                                                                                                    |                                                                                                    |                                      | Com     | m Manual  |
|                                                                                                    |        |                                                                                                    |                                                                                                    |                                                                                                    |                                      |         |           |
| perate Condition : AND                                                                                                    | $\sim$ |                                                                                                    |                                                                                                    |                                                                                                    |                                      |         |           |
| Change Condition : 🔲 TimeOu                                                                                                    |        |                                                                                                    |                                                                                                    |                                                                                                    |                                      |         |           |
|                                                                                                    | ut     | 5                                                                                                    | (Second)                                                                                                    |                                                                                                    |                                      |         |           |
| Condition Condition                                                                                                    | ut     | 5                                                                                                    | (Second)                                                                                                    |                                                                                                    |                                      | Ed      | it        |

| Sett            | tings  |                                                                                                    | Contents                        |             |  |  |
|-----------------|--------|----------------------------------------------------------------------------------------------------|---------------------------------|-------------|--|--|
| TOP             | Model  | Check the display and process of                                                                                                    | of TOP to select the touch mode | l.          |  |  |
| External device | Vendor | Select the vendor of the external device to be connected to TOP.<br>Select "OTHERS Manufacture > ASN T&H Sensor."                               |                                 |             |  |  |
|                 | PLC    | Select an external device to con                                                                                                    | nect to TOP.                    |             |  |  |
|                 |        | Model                                                                                                    | Interface                       | Protocol    |  |  |
|                 |        | ASN T&H Sensor                                                                                                    | Serial                          | ASN (Slave) |  |  |
|                 |        | Please check the system configuration in Chapter 1 to see if the external device you want to connect is a model whose system can be configured. |                                 |             |  |  |

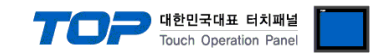

# 3. TOP communication setting

The communication can be set in TOP Design Studio or TOP main menu. The communication should be set in the same way as that of the external device.

### 3.1 Communication setting in TOP Design Studio

#### (1) Communication interface setting

- [Project > Project properties > TOP settings] → [Project option > Check "Use HMI settings" > Edit > Serial ]
  - Set the TOP communication interface in TOP Design Studio.

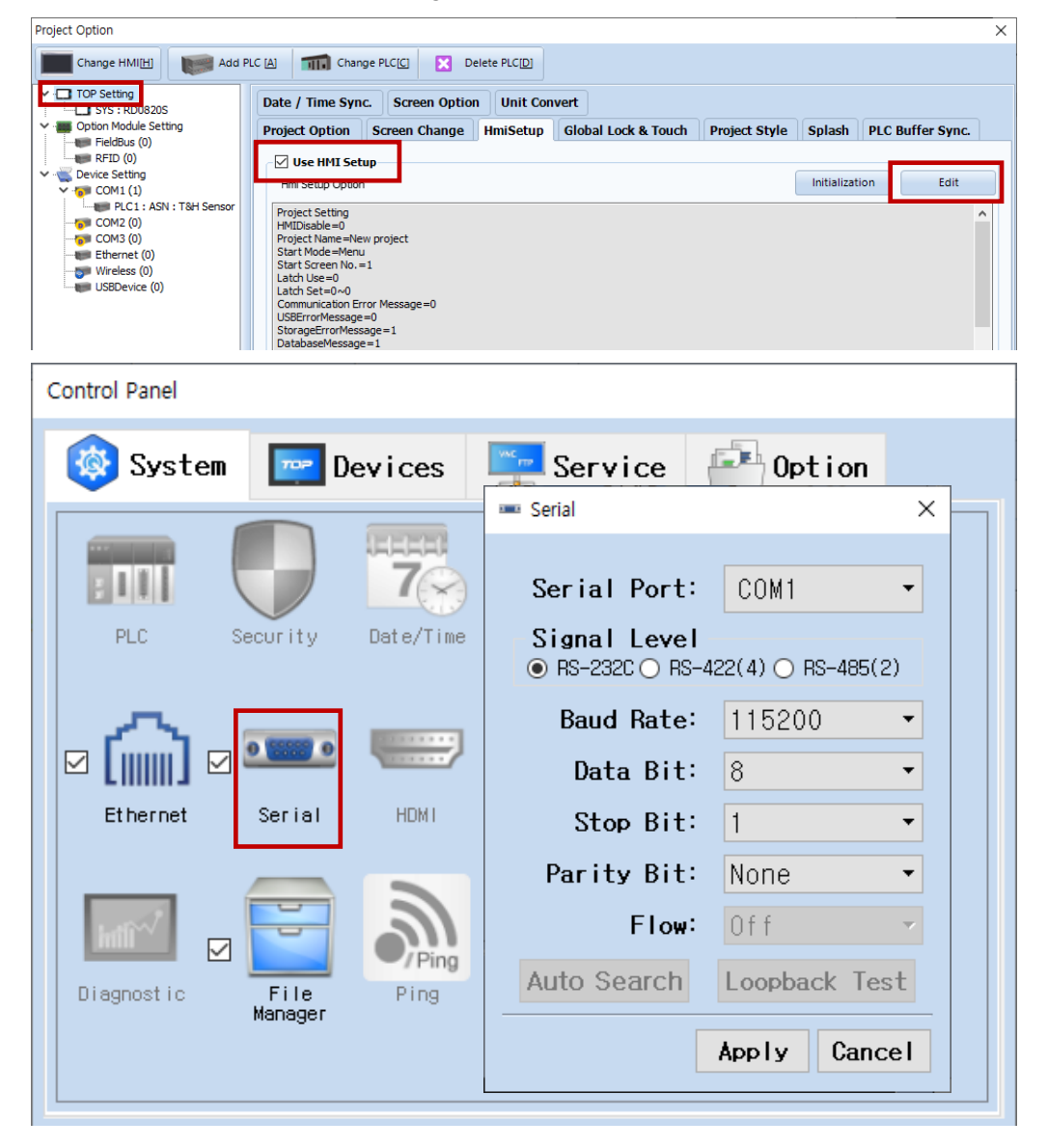

| Items               | ТОР     | External device | Remarks |
|---------------------|---------|-----------------|---------|
| Signal Level (port) | RS-232C | RS-232C         |         |
| Baud Rate           | 115200  |                 |         |
| Data Bit            | 8       |                 |         |
| Stop Bit            | 1       |                 |         |
| Parity Bit          | Non     | e.              |         |

\* The above settings are examples recommended by the company.

| Items        | Description                                                                                     |
|--------------|-------------------------------------------------------------------------------------------------|
| Signal Level | Select the serial communication method between the TOP and an external device.                  |
| Baud Rate    | Select the serial communication speed between the TOP and an external device.                   |
| Data Bit     | Select the serial communication data bit between the TOP and an external device.                |
| Stop Bit     | Select the serial communication stop bit between the TOP and an external device.                |
| Parity Bit   | Select the serial communication parity bit check method between the TOP and an external device. |

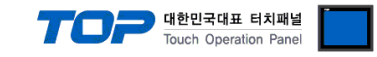

#### (2) Communication option setting

■ [ Project > Project properties > PLC settings > COM > "ASN T&H Sensor"]

Set the options of the communication driver in TOP Design Studio.

|                                                          | ption                                                                                                    |                                                      | ×                             |
|----------------------------------------------------------|----------------------------------------------------------------------------------------------------|------------------------------------------------------|-------------------------------|
| CI                                                       | hange HMI[H] 🛛 💓 Add PLC [A] 🚮 Change PLC[C] 🛛 🔀                                                                                                    | Delete PLC[D]                                        |                               |
| → -□ TC                                                  | P Setting<br>SYS : RD0820S<br>ption Module Setting<br>FieldBus (0)<br>FieldBus (0)<br>PLC1 SENT : T&H Sensor<br>COM1 (1)<br>PLC1 : ASN : T&H Sensor<br>COM2 (0)<br>COM2 (0)<br>COM2 (0)<br>USB Redundancy<br>Operate Condition : AND<br>Change Condition : TimeOut<br>Condition<br>Primary Option                                                                                                    | r]<br><br>5                                          | Import Address<br>Comm Manual |
| TIM AS                                                   | IN Tag<br>unt : 1 🗭 🚺 🗶 De<br>Address                                                                                                    | elete<br>TAG                                         | - D X                         |
| 1                                                        | [SYS:137777376:16] ~ [SYS:137777375:16]                                                                                                    | 00000000                                             |                               |
| 2                                                        | [SVS+137777376+16] at [SVS+137777375+16]                                                                                                    |                                                      |                               |
| 3                                                        | [313.13////3/0.10] ~ [313.13////3/3.10]                                                                                                    | 00000000                                             |                               |
|                                                          | [SYS:137777376:16] ~ [SYS:137777375:16]                                                                                                    | 00000000                                             |                               |
| 4                                                        | [SYS:137777376:16] ~ [SYS:137777375:16]<br>[SYS:137777376:16] ~ [SYS:137777375:16]                                                                                                    | 00000000                                             |                               |
| 4                                                        | [SYS:137777376:16] ~ [SYS:137777375:16]<br>[SYS:137777376:16] ~ [SYS:137777375:16]<br>[SYS:137777376:16] ~ [SYS:137777375:16]                                                                                                    | 00000000<br>00000000<br>00000000<br>00000000         |                               |
| 4<br>5<br>6                                              | [SYS:137777376:16] ~ [SYS:137777375:16]<br>[SYS:137777376:16] ~ [SYS:137777375:16]<br>[SYS:137777376:16] ~ [SYS:137777375:16]<br>[SYS:137777376:16] ~ [SYS:137777375:16]                                                                                                    | 00000000<br>00000000<br>00000000<br>00000000<br>0000 |                               |
| 4<br>5<br>6<br>7                                         | [SYS:137777376:16] ~ [SYS:137777375:16]<br>[SYS:137777376:16] ~ [SYS:137777375:16]<br>[SYS:137777376:16] ~ [SYS:137777375:16]<br>[SYS:137777376:16] ~ [SYS:137777375:16]<br>[SYS:137777376:16] ~ [SYS:137777375:16]                                                                                                    | 00000000<br>00000000<br>00000000<br>00000000<br>0000 |                               |
| 4<br>5<br>6<br>7<br>8                                    | [SYS:137777376:16] ~ [SYS:137777375:16]<br>[SYS:137777376:16] ~ [SYS:137777375:16]<br>[SYS:137777376:16] ~ [SYS:137777375:16]<br>[SYS:137777376:16] ~ [SYS:137777375:16]<br>[SYS:137777376:16] ~ [SYS:137777375:16]<br>[SYS:137777376:16] ~ [SYS:137777375:16]                                                                                                    | 00000000<br>00000000<br>00000000<br>00000000<br>0000 |                               |
| 4<br>5<br>6<br>7<br>8<br>9                               | [SYS:137777376:16] ~ [SYS:137777375:16]<br>[SYS:137777376:16] ~ [SYS:137777375:16]<br>[SYS:137777376:16] ~ [SYS:137777375:16]<br>[SYS:137777376:16] ~ [SYS:137777375:16]<br>[SYS:137777376:16] ~ [SYS:137777375:16]<br>[SYS:137777376:16] ~ [SYS:137777375:16]<br>[SYS:137777376:16] ~ [SYS:137777375:16]                                                                                                    | 00000000<br>00000000<br>00000000<br>00000000<br>0000 |                               |
| 4<br>5<br>6<br>7<br>8<br>9<br>10                         | [SYS:137777376:16] ~ [SYS:137777375:16]<br>[SYS:137777376:16] ~ [SYS:137777375:16]<br>[SYS:137777376:16] ~ [SYS:137777375:16]<br>[SYS:137777376:16] ~ [SYS:137777375:16]<br>[SYS:137777376:16] ~ [SYS:137777375:16]<br>[SYS:137777376:16] ~ [SYS:137777375:16]<br>[SYS:137777376:16] ~ [SYS:137777375:16]<br>[SYS:137777376:16] ~ [SYS:137777375:16]                                                                                                    | 00000000<br>00000000<br>00000000<br>00000000<br>0000 |                               |
| 4<br>5<br>6<br>7<br>8<br>9<br>10<br>11                   | [SYS:137777376:16] ~ [SYS:137777375:16]<br>[SYS:137777376:16] ~ [SYS:137777375:16]<br>[SYS:137777376:16] ~ [SYS:137777375:16]<br>[SYS:137777376:16] ~ [SYS:137777375:16]<br>[SYS:137777376:16] ~ [SYS:137777375:16]<br>[SYS:137777376:16] ~ [SYS:137777375:16]<br>[SYS:137777376:16] ~ [SYS:137777375:16]<br>[SYS:137777376:16] ~ [SYS:137777375:16]<br>[SYS:137777376:16] ~ [SYS:137777375:16]<br>[SYS:137777376:16] ~ [SYS:137777375:16]                                                                                                    | 00000000<br>00000000<br>00000000<br>00000000<br>0000 |                               |
| 4<br>5<br>6<br>7<br>8<br>9<br>10<br>11<br>12             | [SYS:137777376:16] ~ [SYS:137777375:16]<br>[SYS:137777376:16] ~ [SYS:137777375:16]<br>[SYS:137777376:16] ~ [SYS:137777375:16]<br>[SYS:137777376:16] ~ [SYS:137777375:16]<br>[SYS:137777376:16] ~ [SYS:137777375:16]<br>[SYS:137777376:16] ~ [SYS:137777375:16]<br>[SYS:137777376:16] ~ [SYS:137777375:16]<br>[SYS:137777376:16] ~ [SYS:137777375:16]<br>[SYS:137777376:16] ~ [SYS:137777375:16]<br>[SYS:137777376:16] ~ [SYS:137777375:16]<br>[SYS:137777376:16] ~ [SYS:137777375:16]                                                                                                    | 00000000<br>00000000<br>00000000<br>00000000<br>0000 |                               |
| 4<br>5<br>6<br>7<br>8<br>9<br>10<br>11<br>11<br>12<br>13 | [SYS:137777376:16] ~ [SYS:137777375:16]<br>[SYS:137777376:16] ~ [SYS:137777375:16]<br>[SYS:137777376:16] ~ [SYS:137777375:16]<br>[SYS:137777376:16] ~ [SYS:137777375:16]<br>[SYS:137777376:16] ~ [SYS:137777375:16]<br>[SYS:137777376:16] ~ [SYS:137777375:16]<br>[SYS:137777376:16] ~ [SYS:137777375:16]<br>[SYS:137777376:16] ~ [SYS:137777375:16]<br>[SYS:137777376:16] ~ [SYS:137777375:16]<br>[SYS:137777376:16] ~ [SYS:137777375:16]<br>[SYS:137777376:16] ~ [SYS:137777375:16]<br>[SYS:137777376:16] ~ [SYS:137777375:16]<br>[SYS:137777376:16] ~ [SYS:137777375:16]<br>[SYS:137777376:16] ~ [SYS:137777375:16] | 00000000<br>00000000<br>00000000<br>00000000<br>0000 |                               |

| Items          | Settings                                                                            | Remarks               |
|----------------|-------------------------------------------------------------------------------------|-----------------------|
| Interface      | Configure the communication interface between the TOP and an external device.       | Refer to "2. External |
| Protocol       | Configure the communication protocol between the TOP and an external device.        | device selection".    |
| TimeOut (ms)   | Set the time for the TOP to wait for a response from an external device.            |                       |
| SendWait (ms)  | Set the waiting time between TOP's receiving a response from an external device and |                       |
|                | sending the next command request.                                                   |                       |
| Import Address | Address: Incremented by 100 words for each addition, use 70 words per tag.          |                       |
|                | Tag: Enter the tag number.                                                          |                       |
|                | Description: Enter a desription for each tag.                                       |                       |

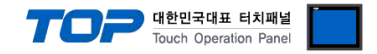

### 3.2. Communication setting in TOP

\* This is a setting method when "Use HMI Setup" in the setting items in "3.1 TOP Design Studio" is not checked.

■ Touch the top of the TOP screen and drag it down. Touch "EXIT" in the pop-up window to go to the main screen.

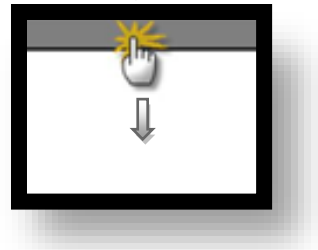

#### (1) Communication interface setting

■ [ Main screen > Control panel > Serial ]

|                                                            | Run<br>VNC<br>Viewer<br>Screen<br>shot | System       Image: Determinant of the second second | Control Pane<br>Serial Port<br>Signal Leve<br>RS-232C O RS<br>Baud Rate<br>Data Bit<br>Stop Bit<br>Parity Bit<br>Flow:<br>Auto Search | I<br>c COM1<br>-422(4) O RS-485(2)<br>115200<br>115200<br>8<br>1<br>None<br>Off<br>Loopback Test<br>Apply Cancel | ×   |           |
|------------------------------------------------------------|----------------------------------------|----------------------------------------------------------------------------------------------------|----------------------------------------------------------------------------------------------------|----------------------------------------------------------------------------------------------------|-----|-----------|
| [System] Close TOPRX - TOPRX0800S A 2021-08-31 02:01:56 PM | TOPRX - TOPRX0800S                     | [System]                                                                                                    |                                                                                                    | C14<br>A 20                                                                                                    | ose | :01:56 PM |

| Items               | ТОР     | External device | Remarks |
|---------------------|---------|-----------------|---------|
| Signal Level (port) | RS-232C | RS-232C         |         |
| Baud Rate           | 1152    | 00              |         |
| Data Bit            | 8       |                 |         |
| Stop Bit            | 1       |                 |         |
| Parity Bit          | Non     | e.              |         |

\* The above settings are setting examples recommended by the company.

| Items        | Description                                                                                     |
|--------------|-------------------------------------------------------------------------------------------------|
| Signal Level | Select the serial communication method between the TOP and an external device.                  |
| Baud Rate    | Select the serial communication speed between the TOP and an external device.                   |
| Data Bit     | Select the serial communication data bit between the TOP and an external device.                |
| Stop Bit     | Select the serial communication stop bit between the TOP and an external device.                |
| Parity Bit   | Select the serial communication parity bit check method between the TOP and an external device. |

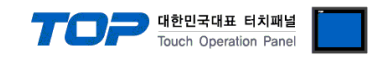

# (2) Communication option setting

■ [ Main screen > Control panel > PLC ]

|                      | 5                 | 1001                                  | PLC                                             | ×                     |   |
|----------------------|-------------------|---------------------------------------|-------------------------------------------------|-----------------------|---|
| Run<br>VNC<br>Viewer | System (<br>PLC S | Driver(COM1)<br>Interface<br>Protocol | PLC1(ASN : T&H Sensor)<br>Serial<br>ASN (Slave) |                       |   |
| Screen               | Diagnostic        |                                       |                                                 |                       |   |
|                      | [System]          | Diagnostic                            |                                                 | Apply Cancel          |   |
| Toprx - Toprx080     | IOS               |                                       |                                                 | 2021-08-31 03:05:41 P | H |

| Items         | Settings                                                                            | Remarks               |
|---------------|-------------------------------------------------------------------------------------|-----------------------|
| Interface     | Configure the communication interface between the TOP and an external device.       | Refer to "2. External |
| Protocol      | Configure the communication protocol between the TOP and an external device.        | device selection".    |
| TimeOut (ms)  | Set the time for the TOP to wait for a response from an external device.            |                       |
| SendWait (ms) | Set the waiting time between TOP's receiving a response from an external device and |                       |
|               | sending the next command request.                                                   |                       |
| ImportAddress | You can add or remove tags.                                                         |                       |
|               | When holding down the top of the screen and draging it down during the run, a       |                       |
|               | pop-up window will appear.                                                          |                       |
|               | Press the EXIT button to exit the menu mode.                                        |                       |
|               | Click Desktop > Control panel > Communication device > PLC > Import Address         |                       |
|               | (picture above) to add/delete/modify tag information.                               |                       |

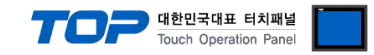

### **3.3 Communication diagnostics**

■ Check the interface setting status between the TOP and an external device.

- Touch the top of the TOP screen and drag it down. Touch "EXIT" in the pop-up window to go to the main screen.
- Check if the COM port settings you want to use in [Control Panel > Serial] are the same as those of the external device.
- Diagnosis of whether the port communication is normal or not
- Touch "Communication diagnostics" in [Control Panel > PLC ].
- The Diagnostics dialog box pops up on the screen and determines the diagnostic status.

| ОК             | Communication setting normal                                                                             |
|----------------|----------------------------------------------------------------------------------------------------|
| Time Out Error | Communication setting abnormal                                                                           |
|                | - Check the cable, TOP, and external device setting status. (Reference: Communication diagnostics sheet) |

#### ■ Communication diagnostics sheet

- If there is a problem with the communication connection with an external terminal, please check the settings in the sheet below.

| Items           | Contents                |                 | Ch | eck | Remarks                               |  |
|-----------------|-------------------------|-----------------|----|-----|---------------------------------------|--|
| System          | How to connect the sy   | stem            | OK | NG  | 1 Cretem configuration                |  |
| configuration   | Connection cable name   | 9               | ОК | NG  | 1. System configuration               |  |
| ТОР             | Version information     |                 | OK | NG  |                                       |  |
|                 | Port in use             | OK              | NG |     |                                       |  |
|                 | Driver name             | OK              | NG |     |                                       |  |
|                 | Other detailed settings |                 | ОК | NG  |                                       |  |
|                 | Relative prefix         | Project setting | OK | NG  |                                       |  |
|                 |                         | Communication   | OK | NC  | 2. External device selection          |  |
|                 |                         | diagnostics     | ŬK | NG  | 3. Communication setting              |  |
|                 | Serial Parameter        | Transmission    | OK | NC  |                                       |  |
|                 |                         | Speed           | ÜK | NG  |                                       |  |
|                 |                         | Data Bit        | ОК | NG  |                                       |  |
|                 |                         | Stop Bit        | OK | NG  |                                       |  |
|                 |                         | Parity Bit      | OK | NG  |                                       |  |
| External device | CPU name                | OK              | NG |     |                                       |  |
|                 | Communication port n    | ОК              | NG |     |                                       |  |
|                 | Protocol (mode)         | OK              | NG |     |                                       |  |
|                 | Setup Prefix            |                 | OK | NG  |                                       |  |
|                 | Other detailed settings |                 | OK | NG  | 4. External device cetting            |  |
|                 | Serial Parameter        | Transmission    | OK | NC  | 4. External device setting            |  |
|                 |                         | Speed           | ÜK | NG  |                                       |  |
|                 |                         | Data Bit        | ОК | NG  |                                       |  |
|                 |                         | Stop Bit        | OK | NG  |                                       |  |
|                 |                         | Parity Bit      | OK | NG  |                                       |  |
|                 | Check address range     |                 |    |     | 6. Supported addresses                |  |
|                 |                         |                 | OK | NG  | (For details, please refer to the PLC |  |
|                 |                         |                 |    |     | vendor's manual.)                     |  |

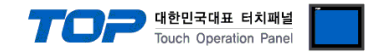

# 4. External device setting

For more detailed setting methods than described in this example, please refer to the user manual of ASN.

#### **Step 1.** Add tag information

|   | Address                         | TAG      | Description |  |
|---|---------------------------------|----------|-------------|--|
| 1 | [SYS:00000:16] ~ [SYS:00069:16] | 0000000  | 2 Comption  |  |
| 2 | [SYS:00100:16] ~ [SYS:00169:16] | 00000001 |             |  |
| 3 | [SYS:00200:16] ~ [SYS:00269:16] | 0000002  |             |  |
| 4 | [SYS:00300:16] ~ [SYS:00369:16] | 0000003  |             |  |
| 5 | [SYS:00400:16] ~ [SYS:00469:16] | 0000004  |             |  |
| 6 | [SYS:00500:16] ~ [SYS:00569:16] | 00000005 |             |  |
| 7 | [SYS:00600:16] ~ [SYS:00669:16] | 0000006  |             |  |
|   |                                 |          |             |  |

Step 2. How to write a project

| Charac<br>[SYS:00000]=( | <mark>ter object: Import Address Description, SYS:000</mark><br>GHTJKLMNOPQRSTUV₩XYZZZZZ | <mark>00, sys:00100, ir</mark><br>[동ys:00100]구GF | n <mark>creases in units of 100</mark><br>HJJKLMNOPQRSTUV\XYZZZZZ |
|-------------------------|------------------------------------------------------------------------------------------|--------------------------------------------------|-------------------------------------------------------------------|
| [SYS:00020]5            | [\$Y5:00022]:GHIJ                                                                        | [SYS:00120]5                                     | Steeled: GHIJ                                                     |
| [SYS:00030]5            | System GHIJ                                                                              | [SYS:00130]5                                     | [SY5:00132]:GHIJ                                                  |
| [SYS:00040]5            | SYS:000421:GHIJ                                                                          | [SYS:00140]5                                     | [SYS:00142]:GHIJ                                                  |
| [SYS:00050]5            | SYS:000521:GHIJ                                                                          | [SYS:00150]5                                     | [SYS:00152]:GHIJ                                                  |
| [SYS:00060]5            | SYS:00021:GHIJ                                                                           | [SYS:00160]5                                     | [SYS:00162]:GHIJ                                                  |
| 5 <b>1</b> 5 5 5        | Scharacter object: Measurement unit                                                      |                                                  |                                                                   |
| Numeri                  | c object: Tag measurement                                                                | 2 13 2 13 2<br>26 2 2 2 2 2 2                    |                                                                   |
| [SYS:00200] = (         | GHIJKLMNOPQRSTUVWXYZZZZZ                                                                 | [ <u>\$Y5:00300]</u> FGF                         | HIJKLMNOPQRSTUVWXYZZZZZ                                           |
| [SYS:00220]5            | SYS:00222]:GHIJ                                                                          | [SYS:00320]5                                     | [SYS:00322]:GHIJ                                                  |
| [SYS:00230]5            | [SYS:00232]:GHIJ                                                                         | [SYS:00330]5                                     | SYS:00322]:GHIJ                                                   |
| [SYS:00240]5            | [5Y5:00242]:GHIJ                                                                         | [SYS:00340]5                                     | [SYS:00342]:GHIJ                                                  |
| [SYS:00250]5            | SYS:002521:GHIJ                                                                          | [SYS:00350]5                                     | [SYS:00352]:GHIJ                                                  |
| [SYS:00260]5            | [SYS:00262]:GHIJ                                                                         | [SYS:00360]5                                     | [SYS:00362]:GHIJ                                                  |
|                         |                                                                                          | 1 1 1 1 1                                        |                                                                   |

The address of the character Object that describes the tag uses (SYS:0, SYS:100, SYS:200...) entered in Import Address. The length of the character can be up to 40 English characters.

Refer to the following table for the address of the numeric Object representing the sensor value, and the character Object representing the sensor unit.

| Sensor value   | SYS address of numeric Object     | Sensor unit   | SYS address of character Object   |
|----------------|-----------------------------------|---------------|-----------------------------------|
| Sensor 1 value | Start address of the tag + SYS:20 | Sensor 1 unit | Start address of the tag + SYS:22 |
| Sensor 2 value | Start address of the tag + SYS:30 | Sensor 2 unit | Start address of the tag + SYS:32 |
| Sensor 3 value | Start address of the tag + SYS:40 | Sensor 3 unit | Start address of the tag + SYS:42 |
| Sensor 4 value | Start address of the tag + SYS:50 | Sensor 4 unit | Start address of the tag + SYS:52 |
| Sensor 5 value | Start address of the tag + SYS:60 | Sensor 5 unit | Start address of the tag + SYS:62 |

Each tag is assigned in units of 100 SYS addresses.

One tag can have up to 5 sensor values.

#### External device connection manual for TOP Design Studio

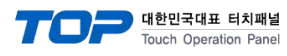

The numeric Object representing the sensor value is set as a Float type.

| Mumeric Property |                                                                                                    | × |
|------------------|----------------------------------------------------------------------------------------------------|---|
| PREVIEW          | Data Shape Style Input Case Effect & Action                                                                                                    |   |
| -123.45          | Feature       Image: String String Strin |   |
|                  | Address<br>Display Address : SYS V 00020<br>Type : FLOAT V Size : 32Bit V                                                                                                    |   |

Select a character string for the character Object representing the sensor unit, and enter 10 for the number of strings.

| String Property |                                                   | ×     |
|-----------------|---------------------------------------------------|-------|
| PREVIEW         | Data Shape Style Input Case Effect & Action       |       |
| ABCDEFGHIJ      | Feature                                           | Clock |
|                 | Address<br>Display Address : SYS v 00022          |       |
| ID : 2 SEQ : 1  | Max String Length[L] : 10 Byte Swap[B] Use Korean |       |

Step 2. Project execution screen

| MUX: Te                            | emperature & Humidity               | SHT20:                            | Temperature & Humidity              |
|------------------------------------|-------------------------------------|-----------------------------------|-------------------------------------|
| -30.0<br>28.2<br>0.0<br>0.0<br>3.0 | Temp(`C)<br>Humi(%d)<br><br>Vatt(V) | 27.0<br>27.8<br>0.0<br>0.0<br>3.0 | Temp(`C)<br>Humi(%d)<br><br>Vatt(V) |
| Tempera                            | ature (decimal)                     | Tempera                           | ature (integer3)                    |
| 26.7                               | Temp(`C)                            | -16.0                             | Temp(`C)                            |
| 0.0                                |                                     | 5.0                               | Temp(`C)                            |
| 0.0                                |                                     | 43.0                              | Temp(`C)                            |
| 0.0                                |                                     | 0.0                               |                                     |
| 2.5                                | Vatt(V)                             | 2.5                               | Vatt(V)                             |

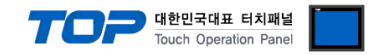

# 5. Cable table

This chapter introduces a cable diagram for normal communication between the TOP and the corresponding device.

| СОМ                                           |        |        |                  | Main Controller |        |                     |  |
|-----------------------------------------------|--------|--------|------------------|-----------------|--------|---------------------|--|
| Pin                                           | Signal | Pin    | Cable connection | Pin             | Signal | Pin                 |  |
| arrangement*Note 1)                           | name   | number |                  | number          | name   | arrangement*Note 1) |  |
| 1 5                                           | RS422  | 1      |                  | 1               |        |                     |  |
| $\begin{pmatrix} \circ & \circ \end{pmatrix}$ | RXD    | 2      |                  | 2               | RXD    |                     |  |
|                                               | TXD    | 3      |                  | 3               | TXD    | Based on            |  |
| Based on                                      | RS422  | 4      |                  | 4               |        | communication       |  |
| communication                                 | SG     | 5      |                  | 5               | SG     | cable connector     |  |
| cable connector                               | RS422  | 6      |                  | 6               |        | Tront,              |  |
| front,                                        | 5V     | 7      |                  | 7               |        |                     |  |
| D-SUB 9 Pin male                              | GND    | 8      |                  | 8               |        | (male, convex)      |  |
| (male, convex)                                | RS422  | 9      |                  | 9               |        |                     |  |

### ■ RS-232C (1:1 connection)

\*Note 1) The pin arrangement is a view looking at the connection side of the cable connector. Do not connect pins not to be used.

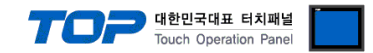

# 6. Supported addresses

It can be used within the allowable range of TOP internal address 0  $\sim$  10239. You can import and use up to 102 RF TAG sensors.